### WELCOME

Thank you for obtaining the shareware version of FoneCost. This program is been marketed on the principle of shareware and it's only by this success and continuing user feedback has been possible. APC would like to say thank you.

You are entitled to use this for 30 days after you which you must register.

This manual has been written with the assumption that you understand the basics of Microsoft Windows<sup>™</sup> such as Program Manager and File Manager.

### ACKNOWLEDGEMENTS

Call charge data contained within this program or files for use with this program are included with the kind permission of British Telecommunications plc and Mercury Communications Ltd. British Telecommunications plc and Mercury Communications Ltd. accept no liability for its accuracy.

All registered trademarks acknowledged.

There are a lot of people to thank for this release for Windows<sup>TM</sup>, too numerous to mention, who gave time, effort, bug reports and some splendid ideas that you can now see. The beta test program lasted over 6 months and was conducted on CiX<sup>®</sup>.

### SHAREWARE

As mentioned above, FoneCost is available as Shareware. After 30 days you must either delete all files concerned with this program or register. Shareware relies on honesty to succeed. Registration brings benefits as shown below.

The latest version. FONEDATA, a program that will allow you alter/amend call charge data, as well as altering the last 3 distance band names to suit your requirements.

### REGISTRATION

To register, you can either print out the form in the help file, by going to the register topic, and clicking on the 'print this form', or by sending your name & address with a cheque for  $\pounds 15$  payable to APC to:

APC 16 Copyground Court HIGH WYCOMBE Bucks HP12 3HG

There may be a special offer that could be applicable to you. Please read the readme.1st file.

# **DISK CONTENTS**

The accompanying disk should have the following files.

| 1. | FONECOST.EXE | The main program. |
|----|--------------|-------------------|
|----|--------------|-------------------|

- 2. FONECOST.HLP
- 3. FONECOST.INI

The help file.

- COST.INI FoneCosts stored setting. COST.WRI File version of the manual.
- FONECOST.WRI
  SETUP.EXE
  - The installation program.
- 6. CTL3DV2.DLLGives 3D effects

Additionally you may find README.1ST. This file will show additional information that was added after this manual went to printed. Please read this file as it may solve any little problems that you may have been suffering from.

## **IMPORTANT**

This first thing you should do with the program disk is to make a copy for backup purposes. Do this in the way you normally would, either in DOS or through File Manager. This protects you should your cat/dog do unmentionable things to your floppy collection and your hard disk falls over. (All guaranteed to happen within 30mins of each other).

# **TECHNICAL SUPPORT**

If you encounter problems, or you think you may have found a bug, please contact me by post, or e-mail me on the following systems. The current mailing address is available in the help file.

CiX raggorb@cix.compulink.co.uk CompuServe 100014,2337

There is an open conference on CiX called FONECOST where problems may be reported. There may be a closed conference for registered users.

For those with INTERNET access, e-mail to CiX will produce a faster response than CompuServe, although I do log onto both regularly. Please enclose details of your system, particularly any tsrs that may be running.

# **RUNNING - REQUIREMENTS**

FoneCost for Windows requires a minimum of Microsoft Windows<sup>TM</sup> 3.1 to run. Users of Microsoft Windows NT<sup>TM</sup> will probably not be able to utilise the modem features of FoneCost. See README.1ST on your disk for any updates to this.

SETUP will take care of your file locations, but all files must reside in the same directory except CTL3DV2.DLL which should reside in your windows directory.

# COPYRIGHT

These programs, as supplied, are copyright R A Gorbutt and Ainley Publishing & Communications 1991, 1992, 1993 & 1994. They may not be altered in any way. This version is the shareware version and may be copied to your friends, colleagues and uploaded to BBS's. Magazines wishing to place this on cover disk and/or cd-roms must contact APC for the latest version and possible customisation. Shareware libraries may place this is their library or cd-rom compilations provided that all files enclosed are left intact, and that only a small sensible charge is made for copying. APC reserve the right to alter this or amend or restrict at will and without notice. Any shareware library who advertises and doesn't state clearly in the advert that Shareware programs will require further payment to the programs author if found useful or something similar have no right to distribute this program.

R A Gorbutt & APC accept no liability for any errors whatsoever. All charge information is supplied in good faith.

The call charge data is copyright British Telecommunications plc. and Mercury Communications Ltd.

CTL3DV2.DLL is © Microsoft Corporation, 1993/94.

### INSTALLING

To install FoneCost for Windows, place the supplied disk in your disk drive, and from Program Manager, select 'Run...' in the 'File' menu. Type 'a:\setup.exe', if 'a' is your disk drive, amend to 'b:\setup.exe' if it's 'b'. Follow the prompts. The default directory offered is 'c:\fonecost', but change this to your preferred choice. If you want the setup program to place the icons in a group in Program Manager, then leave the option selected. This has been tested in 'Norton Desktop for Windows®' and 'PC Tools for Windows®' as well.

In the event that 'Setup' fails, then the individual files will have to be copied manually to your preferred directory, with CTL3DV2.DLL being placed in your windows directory.

### **OPERATING**

Double-click on the FoneCost icon. The main window will appear. If you have any queries when running FoneCost, pressing 'F1', clicking on the '?' in the toolbar at the top, or selecting 'Help' from the 'Help' menu will bring up the help file. FoneCost requires a duration of a call to work, and this can be entered in various ways:-

- 1. Manually, by typing a time
- 2. By Using Start/Stop Timer.
- 3. By the use of the Modem DCD feature.

Each way will be described in due course. The easiest way to start with is to type the duration in manually, in minutes and seconds. If you enter a duration that's too large (over 500mins) or an illegal value, e.g. 2'67", a warning will be given.

The call charge is then composed from the settings that you can alter, either by using the mouse, or by pressing 'ALT+' the letter that has the underscore associated to it. The distance,

time and carrier needs to be set. FoneCost has 10 different QuickChoice settings that allow you to choose your frequently most used setting quickly & easily. See 'QuickChoice' later on.

Once you have entered a time, chosen your settings, click on Calculate. This will show how much a call will have cost according to your details. If you want you can store these details in the log file.

### **MAIN WINDOW**

### TOOLBAR

Loads a new log file Saves a log file (same as Save as log file) Brings up the Logging details Resets the settings to your default Toggles Modem DCD Show help file

### DURATION

This will allow you to enter a duration, or it will show the duration of the previous timed call.

### DISTANCE/TIME/CARRIER

These settings determine how your call is charged. As these settings can vary, please see the current help file for the current choices, or the README.1ST file. The last three distance bands can be altered in FoneData to suit your requirements.

### START TIMER (STOP TIMER)

This button will either start the timer, or if the timer is already running, will stop it. Depending on other settings in the 'Options' menu, when you start the timer FoneCost may minimize and run as an icon, displaying the cost there, or may just show the accumulating cost in the status display.

Additionally the timer can be started and stopped via the system menu, this is mainly for the use when FoneCost is running as an icon, also the timer can be utilised through the DDE(Dynamic Data Exchange) features of Windows. A macro is available for MS Word for Windows V2 & V6.

The timer will take its settings from those selected when the timer is started. Once the timer is stopped, the duration will be transferred to the duration box, although if 'Autostore' is set (in the 'Set options...' menu) the call charge data will be transferred to the log automatically.

### CALCULATE

This will calculate the cost of the call according to the various settings and the duration entered. The price, both exclusive and inclusive of V.A.T. will be displayed. An option to save the call information to the log file is available, just click on 'Store'.

## STATUS

This small window will show you the current status of the timer, the 'QuickChoice' setting, the number of calls stored in the log & the number of new calls in this session.

## FILE MENU

### IMPORT LOGGING DATA

This allows you to import a log file. FoneCost can automatically import a log file on start-up if you so wish. This is set in the 'Set Options...' choice in the 'Options' menu. You will be given a choice to save any previous unstored logged calls.

## SAVE LOG DATA ...

This will allow you to save the log file to disk. It will save it to the file you imported, or if a new log, give you the option to name it. Any previous log files will be renamed with an '.old' extension. This can be set to happen automatically when you quit FoneCost. See 'Set Options...' in the 'Options' menu.

## SAVE AS LOG DATA...

This will allow you to save a previously imported log file with a different name. Additionally the log file can be saved as a comma-delimited file for future import into either a spreadsheet or database. To do this, click on 'Save file as type' in the file selector dialog box and then click on 'Comma delimited files'. The default extension of these files is .cdl

### SAVE SETUP

This will allow you to save the current setup which includes your call settings, all choices set in the 'Options' menu and QuickChoice settings. This can be set to happen automatically when you quit FoneCost. See 'Autosave Setup' in the 'Options' menu.

## EXIT

Will close down FoneCost. If 'Autosave log' and/or 'Autosave setup' are selected, then these will be saved respectively.

### LOGGING MENU

### SHOW LOGGING DATA ...

Brings up the logging dialog box from where stored call information can be altered, deleted or viewed.

### CLEAR THE LOG

Clears the logged call buffer. A prompt will appear if any calls are unsaved.

# **OPTIONS MENU**

### MINIMIZE ON TIMER DCD

This will allow FoneCost to automatically minimize the main window so that an icon will appear with the call price information when you either select 'Start timer' or 'Use Modem DCD for timer'.

## MINIMIZE ALWAYS ON TOP

This will allow the minimized icon to always remain visible (i.e. 'on top'), so that during comms sessions, word processing etc. you can see the cost of the call.

### USE MODEM DCD FOR TIMER

This will allow the Modem DCD (Data Carrier Detect) line to trigger the timer. Modem users will find this extremely useful. A prerequisite of this is that the lead between any external modems and the PC, must have the DCD pins connected. Please see the appendix for some trouble-shooting information regarding this. The com port information can be set in the 'Set Options...' choice in the 'options' menu.

## SET OPTIONS...

This will bring up a dialog box in which various options can be set. Most changes will take place on selecting 'OK', but others may only take place after FoneCost is restarted. Further information is shown in the 'Options' section of the manual.

### DEFINE QUICKCHOICE

As mentioned before, there are 10 'QuickChoice' settings. They are defined here. See 'QuickChoice' for more information.

### AUTOSAVE SETUP

#### OFF

#### Turns off the Autosave setup option.

#### AUTOSAVE SETUP EXCEPT MODEM DCD

This will automatically save the setup when you exit FoneCost, except the Modem DCD setting will be ignored. This is could prevent the program appearing as an icon on start-up, unless specifically requested...

#### AUTOSAVE SETUP INCLUDING MODEM DCD

This will automatically save the setup when you exit FoneCost, including the Modem DCD setting.

# 0: QUICKCHOICE - 9: QUICKCHOICE

This will show the 10 (pre or un) defined QuickChoice settings.

# **RESET TO DEFAULT**

This will allow you quickly return FoneCosts call settings to your default.

## **HELP MENU**

### HELP

This will bring up the help file. This file should be up-to-date, so please consult this. The main window & the 'Set Options...' dialog box appear as graphics in this file, and if you click on the area you wish to know about, more information will appear.

## ABOUT

A small dialog box will appear. This will show the version number which is essential for bug reports.

# SET OPTIONS DIALOG BOX

### WARNING

This will determine what 'noises' can be made if a call cost exceeds the 'Warn after (pence)' setting. "Off" will prevent a sound warning. "Beep" will trigger the PC's internal speaker to beep. "WAV File" will allow soundcard users (such as Soundblaster® etc.) to play a digitised sound. The WAV file can be selected by clicking on 'Select WAV file'.

### **MODEM - COM PORT**

This is applicable to modem users only who wish to utilise the automatic timing off calls. It defaults to Com 2, but can be altered to any port required.

## TITLE BAR

This will determine what can be seen on the title bar (the bar at the top of the main window) and additionally what is shown in the title area of the minimized icon. Either the name of the log file (if loaded) or the current QuickChoice setting can be selected.

### AUTO STORE ON TIMER

This will automatically add a calls details to the log after the call terminates. This will work whenever a 'stop timer' command is received, either from the user using the timer, or when a modem call terminates and drops carrier (assuming 'Use Modem dcd for Timer' is selected). If not selected, then after a call the duration is transferred to the duration box, and the call details must be stored manually.

# WARNING MESSAGE TO APPEAR

Once a call exceeds the 'Warn after (pence)' setting, a box can appear telling you of this. This works in association with the sound warning above. The box will **NOT** stop the normal operation of Windows, particularly if you are downloading at that time. Press 'Return' or click on 'OK' to clear the warning message.

# AUTO SAVE ON EXIT

This will allow you to automatically store the log file when you exit FoneCost, thus allowing you to keep the log up to date.

# WARN AFTER (PENCE)

The warning sound and messages (shown above) can be triggered if the cost of the call exceeds this amount. This can altered for an individual QuickChoice call.

# DEFAULT SETTING TEXT

This is the title that you want to give for running FoneCost in it's normal mode of operation. It will appear in the log as Default: <your text> and also in the title bar if QuickChoice is used (see above)

## MODEM TIME ALLOWANCE

When a modem connects, there is a small time that is used in getting the two modems in the link to connect and talk. This can vary from a couple of seconds for a 2400baud link, to approx. 8 sec's for a V32bis with error correction. Entering a time for your most common connection will automatically add the time to the end of the call, enabling a more accurate cost to be established.

### SELECT WAV FILE

This will enable you to enter a .WAV file for playing when the warning sounds are activated.

# AUTOLOG IMPORT

This will allow you to set a log file to be automatically imported when FoneCost starts up.

#### Don't forget to save your setup after you make changes that you would like to keep.

# QUICKCHOICE

### What is QUICKCHOICE?

QUICKCHOICE allows you quickly alter the settings for your calls by using either the mouse or the keyboard. You can pre-set 10 different settings as well as your normal default. Uses for this include a setting for different friends that you call, different clients that you frequently call, along with different BBS's that you might call.

# HOW TO SET-UP QUICKCHOICE

To set-up QUICKCHOICE, select 'Define QuickChoice' from the 'Options' menu. A small window will appear. Select either the first undefined call (0 if using for the first time), or a setting you wish to completely alter. You can double-click or then click on 'Define'.

A window, similar to FoneCost will appear allowing you select the call settings, a comment that will appear in the log, and will also allow you to alter the price at which the warnings will appear if you wish.

After clicking on OK, you can check that the QUICKCHOICE setting is available, look at the 'Options' menu. In the menu you should now see your new QUICKCHOICE.

After setting up your new choices, don't forget to save the set-up.

# USING QUICKCHOICE

QUICKCHOICE settings can be used by either selecting it in the 'Options' menu, or by pressing **CTRL** + **NUMBER** (From the numeric keypad only). **CTRL-B**, 'Reset to Default' in the 'Options' menu, or the Reset button in the toolbar will reset the settings to the start-up values.

QUICKCHOICE settings can also be used to change logged calls. When in the logging window, select 'Quick' and then select the QUICKCHOICE that you want to use. Currently hot-keys are not available for this operation.

# LOGGING

### DETAILS

When you store call details, they go into the log buffer, which can accommodate as many calls as your memory allows. Details stored include the time and date of the call, the settings used, VAT inclusive and exclusive price and comments.

The log buffer can be manipulated by selecting the log from the menu, via the hot-keys or by clicking on the log symbol in the toolbar. The Logging window will appear showing the last 7 calls. You can scroll through the previous calls. From here the call details can be amended or deleted. To do this select the call you wish to alter. Double-clicking on a call will perform the same action as 'Quick' (see later)

### DELETE

This will remove the call details from the log buffer. As it is a destructive request, you will be asked if you are sure?

### ALTER

This will allow you to amend details of the call such as distance, time or carrier. A new comment can be added here. Click on 'OK' to confirm the new settings. The details will be amended in the log

# QUICK

This will bring up details of the 'QuickChoice' settings allowing you to alter the selected call very quickly. The comment in the log will reflect the new settings. This action can be used by double-clicking in the logging window.

## LOG FILE FORMAT

The log file on disk is a pure ASCII file, which can be imported to a word processor, viewed or printed. 'Notepad' as supplied with Windows is a good way to examine the file. However please don't edit this file outside of FoneCost as it could seriously corrupt the log when it is next loaded into FoneCost.

The log file can also be saved in a 'comma-delimited' format for import into either a spreadsheet or database. This has to be done manually in the 'File - Save As...' menu choice. When the file selector dialog box appears, click on 'Save File as Type' and select 'Comma-delimited files' and they will be saved with a .cdl extension.

## AUTOLOG IMPORT (Set Options)

A good way of working is to set the 'Autolog import' to your current log file so that every time you start FoneCost, the log is automatically imported. This can be set in 'Set Options...' in the 'Options' menu. The log file can also be automatically saved when you quit FoneCost. Again 'Set Options...' is the place to set this.